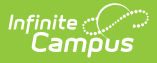

# **POS Account Messenger Scheduler**

Last Modified on 03/28/2024 10:09 am CDT

#### Important Information About this Tool | Scheduling a POS Account Message

Tool Search: POS Account Messenger Scheduler

#### Before you begin, create message templates with the POS Account Messenger tool.

You must create a message template in POS Account Messenger prior to creating delivery schedules.

To receive Point of Sale messages, contacts must have the **Food Service** checkbox selected, on the appropriate devices, in Census > Demographics > Personal Contact Information.

The POS Account Messenger Scheduler allows districts to select a day and time for Campus to send account balance information and other routine food service notices. This tool uses the message templates created with the POS Account Messenger.

The POS Account Messenger Scheduler will automatically generate messages based on the data available at that time. A confirmation email will be sent to the person who created the messenger schedule telling them that it has run and how many phones/email devices received the message if the **Send confirmation email** checkbox is marked. The person must have an email address entered on their Census > Demographics tab.

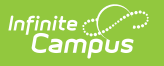

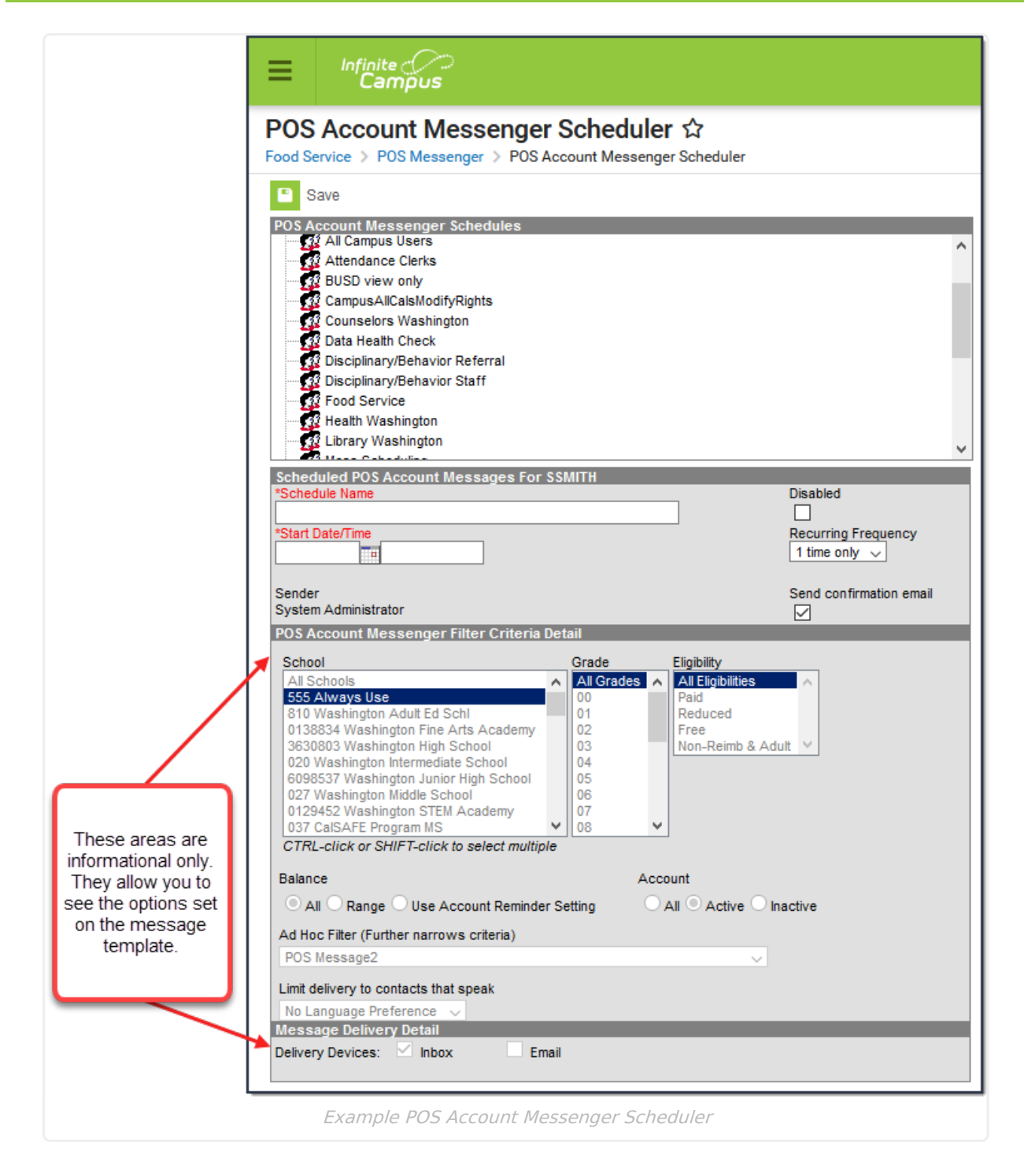

# **Important Information About this Tool**

Keep the following in mind before you schedule POS Account Messenger Scheduler.

- Review and determine the options for POS Account Messenger Scheduler Preferences under Point of Sale > Account Maintenance > POS Preferences.
- Create message templates with the POS Account Messenger tool.
- Messages should not be sent until all meal services are complete.
- Multiple scheduled messages should be about 10 minutes apart and prioritized in the following manner to ensure the messages have the correct sense of urgency (based on

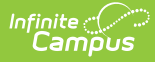

Template language used) when sent out:

- Negative balance notifications
- Low balance notifications
- Use Account Reminder Settings (Optional if this Account setting feature is used by the district).
- Avoid scheduling calls too early in the morning or too late in the evening when entering a **Start Date/Time**.
- If the **Recurring Frequency** selected is *Hourly* or *Daily*, messages may go out during weekends depending on POS Preferences settings for the scheduler.
- If there are multiple schedules set up with a variety of **Recurring Frequencies** of *Hourly*, *Daily, Weekly* and/or *Monthly*, messages may go out during weekends for some accounts.
- Templates can have Send Emails at and Dial Window times entered and saved, these settings affect the POS Account Messenger Scheduler's Start Date/Time. The scheduler will create the campaign to send the messages at the Start Date/Time, but the messages will be sent based on the times saved on the template.
- POS Account Messenger templates that include email attachments will send the **same** attachment each time the message is sent. Keep this in mind if the email attachment was not meant to be sent repeatedly.
- Always review and compare Ad hoc results to recipient lists . If you are scheduling the same message but using different templates for different audiences or setting up a recurring schedule, this step will help you avoid unintentionally sending the message multiple times to the same recipients because of the crossover created by the ad hoc lists. You can use the POS Account Messenger tool to review the recipient list.
- Emancipated minors who have a non-household Messenger relationship to themselves on the Census > People > Relationships tab will receive Point of Sale messages.

### **Scheduling a POS Account Message**

- 1. Select a template from the **Message Builder Schedules** table.
- 2. Enter the Schedule Name.
- 3. Enter the **Start Date/Time** of the message.

The **Start Date/Time** should be when all meal service is complete. Avoid scheduling calls too early in the morning or too late in the evening.

| If the time entered on the Scheduler is                                                                         | Then the message will be sent         |
|----------------------------------------------------------------------------------------------------|---------------------------------------|
| the <b>same</b> or <b>later</b> than the time entered in the Dial Window or<br>Send Email field on the template | at the time entered on the Scheduler. |
| <b>earlier</b> than the time entered in the Dial Window or Send Email field on the template                     | at the time set on the template.      |

 Choose how often to send the message by selecting an option from the **Recurring** Frequency dropdown list.

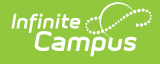

- 5. Mark the **Send Confirmation Email** checkbox to receive an email when the message has been sent. A confirmation email will be sent to the person who set up the Message Builder Schedule.
- 6. Select the **Save** icon when finished. The new schedule will appear below its respective template in the POS Account Messenger Schedules table.

Add more schedules by selecting the newly added schedule in the Message Builder Schedules list and selecting the **Add Scheduled Message Builder**.

If the **Message Builder Schedule** should be disabled, mark the **Disabled** checkbox. If disabled, no future messages will be sent for the schedule.